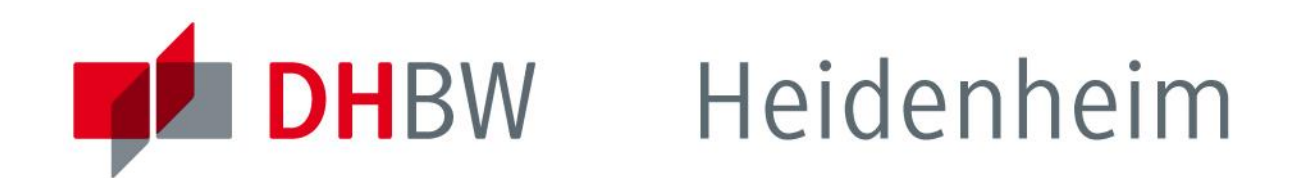

# Recherchemöglichkeiten

### im Bibliotheksbestand der DHBW Heidenheim

www.heidenheim.dhbw.de

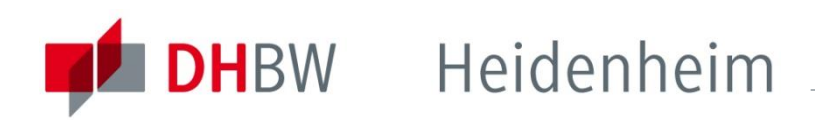

### Inhalt

| -Online-Katalog                                | <u>Seite</u>   | 3         |
|------------------------------------------------|----------------|-----------|
| -Datenbanken                                   | <u>Seite</u>   | <u>12</u> |
| -EDS – Suchportal                              | <u>Seite</u>   | <u>14</u> |
| -Zugriff auf eBooks, eJournals und Datenbanken | <u>Seite</u>   | <u>15</u> |
| -Kontaktdaten                                  | . <u>Seite</u> | 18        |

## **DH**BW Heidenheim

### Online-Katalog (OPAC)

www.heidenheim.dhbw.de/bibliothek -> Literatursuche

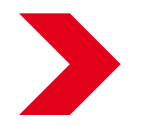

# Suchen

Im Online-Katalog (OPAC) können Sie die folgenden Quellen im Bestand der Bibliothek recherchieren:

- Gedruckte Literatur im Bibliotheksbestand (Fachbücher, Monographien, Zeitschriften,...)
- CDs, DVDs, CD-ROMs
- Elektronische Medien (eBooks, eJournals)

Zur Recherche können Sie entweder den einfachen Suchschlitz auf der Startseite, oder die erweiterte Suche nutzen, die Ihnen zusätzlich verschiedene Einschränkungsmöglichkeiten bietet.

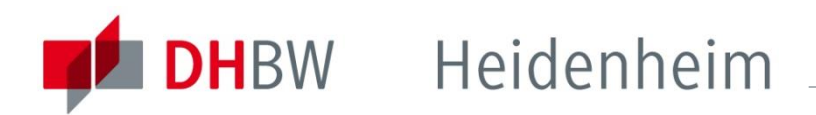

### **Online-Katalog** | Suche

| Heidenheim          |                                |                                        |                                 |                                     |                             |            |          |                     |
|---------------------|--------------------------------|----------------------------------------|---------------------------------|-------------------------------------|-----------------------------|------------|----------|---------------------|
| 🚼 English           | Erweiterte Suche               |                                        |                                 |                                     |                             |            |          |                     |
| Sie sind nicht      | Online-Katalog > Erweiterte Su | che                                    |                                 |                                     |                             |            |          |                     |
| angemeidet.         | Suche starten Leeren Wiede     | balen Beenden Hilfe                    |                                 |                                     |                             |            |          |                     |
| ▶ Online-Katalog    | Nutzen Sie die "Erweitert      | e <b>Suche"</b> für gezielte Sucl      | nanfragen oder die Suche nach b | estimmten Medientypen, z. B. nach / | Abschlussarbeiten, Filmen u | nd Normen. |          |                     |
| Einfache Suche      |                                |                                        |                                 |                                     |                             |            |          |                     |
| Erweiterte Suche    |                                | Titelwort                              | <b>•</b>                        |                                     |                             |            | Register |                     |
| Meine Suchen        | UND                            | Autor (Person)                         | <b>_</b>                        |                                     |                             |            | Register |                     |
| ▶ Fernleihe         | UND                            | ISSN, ISBN, SW                         | B-Nr.                           |                                     |                             |            | Register |                     |
| Mein Konto          | UND                            | Schlagwort                             | <b>_</b>                        |                                     |                             |            | Register |                     |
| Neuerwerbungsliste  |                                | Medientyp                              |                                 |                                     |                             | <u> </u>   |          |                     |
| ▶ Semesterapparate  |                                | Sprache                                |                                 |                                     |                             | <u>•</u>   |          |                     |
| Digitale Bibliothek | Einengende Suchaspekt          | e                                      |                                 |                                     |                             |            |          |                     |
|                     |                                |                                        |                                 |                                     |                             |            |          |                     |
|                     | Verlag                         |                                        |                                 |                                     |                             |            |          |                     |
|                     | Erscheinungsort                |                                        |                                 |                                     |                             |            |          |                     |
|                     | Jahr präzis                    |                                        | Jahr von                        |                                     | Jahr bis                    |            |          |                     |
|                     | Bandnummer                     |                                        | Heftnumme                       | r                                   | Auflage                     |            |          |                     |
|                     |                                |                                        |                                 |                                     |                             |            |          |                     |
|                     |                                |                                        |                                 |                                     |                             |            |          |                     |
|                     | Suche starten Leeren Wiede     | and the seenden Hilfe                  |                                 |                                     |                             |            |          |                     |
|                     | a S tec  angewandte Systemte   | chnik GmbH - <u>Barrierefreie Bibl</u> | iothekssoftware - OPAC          |                                     |                             |            |          | <u>Seitenanfang</u> |

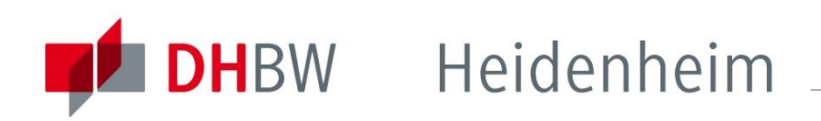

### Online-Katalog (OPAC)

## Finden

Sind Sie mit Ihrer Suchanfrage fündig geworden, zeigen Ihnen die Exemplarangaben (Signatur) den Standort an. Diese sehen Sie in der Vollanzeige eines Treffers unterhalb der bibliographischen Angaben.

Die Rubrik "Bibliothek" zeigt Ihnen, an welchem Ort das Buch zu finden ist: Hauptbibliothek => Marienstraße 20, Heidenheim Zweigbibliothek => Wilhelmstraße 10, Heidenheim Akademie für Gesundheitsberufe => Ulm / Wiblingen

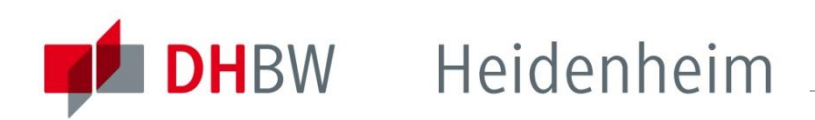

### **Online-Katalog** | Exemplarangaben

| Katalogangaben                    |               |                                                                                                    |                            |           |                                |                                    |  |  |
|-----------------------------------|---------------|----------------------------------------------------------------------------------------------------|----------------------------|-----------|--------------------------------|------------------------------------|--|--|
|                                   |               | ► Zitierlink                                                                                                    |                            |           |                                |                                    |  |  |
| Medienart                         |               | 🔶 [Buch]                                                                                                    |                            |           |                                |                                    |  |  |
| Autor                             |               | Theisen, Manuel René                                                                                                    |                            |           |                                |                                    |  |  |
| Titel                             |               | Wissenschaftliches Arbeiten : e                                                                                                    | rfolgreich bei Bachelor- u | nd Master | arbeit / von Manuel René Thei: | sen                                |  |  |
| erschienen                        |               | München : Vahlen, 2013                                                                                                    |                            |           |                                |                                    |  |  |
| Umfang / Seiten                   |               | 311 S. : Ill., graph. Darst.                                                                                                    |                            |           |                                |                                    |  |  |
| Ausgabe                           |               | 16., vollst. überarb. Aufl.                                                                                                    |                            |           |                                |                                    |  |  |
| Sprache                           |               | Deutsch                                                                                                    |                            |           |                                |                                    |  |  |
| Land                              |               | Deutschland Bayern                                                                                                    |                            |           |                                |                                    |  |  |
| ISBN                              |               | 978-3-8006-4636-4<br>3-8006-4636-6<br>978-380-06463-7-1 (elektronische Ausgabe)<br>978-3-8006-4636-4 (elektronische Ausgabe)<br>978-380-06463-7-1 (elektronische Ausgabe) |                            |           |                                |                                    |  |  |
| Exemplarangaber                   |               |                                                                                                    |                            |           |                                |                                    |  |  |
| Bibliothek                        | Standort      |                                                                                                    | Signatur                   |           | Ausleihtyp                     | Status                             |  |  |
| Hauptbibliothek                   | Freihand / A- |                                                                                                    | • A 100/ Thei 16 b         |           | Standardleihe                  | Heute zurückverbucht               |  |  |
| Hauptbibliothek                   | Freihand / A- |                                                                                                    | ▶ A 100/ Thei 16 e         |           | Standardleihe                  | Ausgeliehen - Fällig am: 25.1.2016 |  |  |
| Hauptbibliothek                   | Freihand / A- |                                                                                                    | ▶ A 100/ Thei 16 c         |           | Standardleihe                  | Ausgeliehen - Fällig am: 27.1.2016 |  |  |
| Hauptbibliothek                   | Freihand / A- |                                                                                                    | ▶ A 100/ Thei 16 d         |           | Standardleihe                  | Ausgeliehen - Fällig am: 28.1.2016 |  |  |
| Hauptbibliothek                   | Freihand / A- |                                                                                                    | • A 100/ Thei 16 a         |           | Standardleihe                  | Ausgeliehen - Fällig am: 9.2.2016  |  |  |
| Akademie für<br>Gesundheitsberufe | Freihand / A- |                                                                                                    | ▶ A 100/ Thei 16 f         |           | Selbstverbuchung               | Verfügbar                          |  |  |
| Akademie für<br>Gesundheitsberufe | Freihand / A- |                                                                                                    | ▶ A 100/ Thei 16 g         |           | Selbstverbuchung               | Verfügbar                          |  |  |
| Akademie für<br>Gesundheitsberufe | Freihand / A- |                                                                                                    | ▶ A 100/ Thei 16 j         |           | Selbstverbuchung               | Verfügbar                          |  |  |

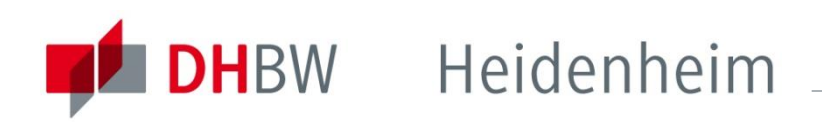

### Online-Katalog (OPAC)

# Finden

Nach einer Suche haben Sie in der rechten Spalte die Möglichkeit Ihre Ergebnisse weiter einzuschränken. Beispielsweise können Sie im Reiter "Bibliothek" auswählen, dass nur Treffer, die in der Zweigbibliothek vorhanden sind angezeigt werden.

Egal in welchem Studiengang sie eingeschrieben sind, sie können grundsätzlich sowohl die Hauptbibliothek (Marienstraße), als auch die Zweigbibliothek (Wilhelmstraße) nutzen. Allerdings sind die Bestände der Akademie für Gesundheitsberufe nur für die Studenten vor Ort zugänglich.

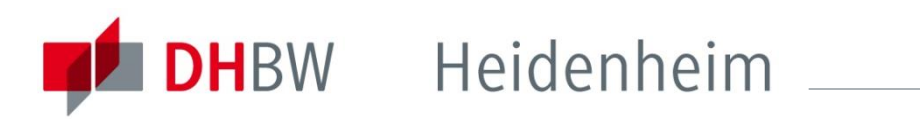

### Online-Katalog | Einschränkungen

| Zurück Vollanze | turück Vollanzeige Neue Suche Anfang Rückwärts Ende Beenden Hilfe |     |                                                                                                    |                 |          |      |                                                                         |  |
|-----------------|-------------------------------------------------------------------|-----|----------------------------------------------------------------------------------------------------|-----------------|----------|------|-------------------------------------------------------------------------|--|
|                 |                                                                   | Art | Titel / Verfasserangabe Auflage - Verlag                                                                                                    | Signatur        |          | Jahr | 175                                                                     |  |
| 1               |                                                                   | ٠   | Wissenschaftliches Arbeiten : leicht verständlich / Rödiger Voss 4., überarbeitete Auflage UVK<br>Verlagsgesellschaft mbH                                                                                                    |                 | 8        | 2016 | Treffer-Direktwahl                                                      |  |
| 2               |                                                                   | ę   | <ul> <li>¬Die¬ Kunst des Unterscheidens : Eine Einführung ins wissenschaftliche Denken und Arbeiten für<br/>soziale Berufe / von Theodor M. Bardmann Springer VS</li> <li>Zum Online-Dokument</li> </ul>                     | e-Book Springer | 0        | 2015 | Treffer-Nr. OK                                                          |  |
| 3               |                                                                   | ٠   | Lesen und Schreiben : der richtige Umgang mit Texten im Studium / Otto Kruse 2., überarb. Aufl<br>UVK-VerlGes.                                                                                                    | A 100/ Krus     | 0        | 2015 | Titel                                                                   |  |
| 4               |                                                                   | ۰   | Wissenschaftliches Arbeiten f ür Wirtschaftswissenschaftler : Untersuchungen planen, durchf ühren und<br>auswerten / Daniela Weber 1. Aufl Wiley-VCH                                                                         | A 100/ Webe     | 9        | 2015 | Verfasser<br>Jahr aufwärts                                              |  |
| 5               |                                                                   | ٠   | ▶ Wissenschaftliches Arbeiten in Gesundheit und Pflege / Roswitha Ertl-Schmuck UVK VerlGes.                                                                                                    | A 100/ Ertl     | 0        | 2015 |                                                                         |  |
| 6               |                                                                   | Ŷ   | <ul> <li>Wissenschaftliches Arbeiten und Schreiben : Schritt f ür Schritt zur Bachelor- und Master-Thesis in den<br/>Wirtschaftswissenschaften / von Marcus Oehlrich Springer Gabler</li> <li>Zum Online-Dokument</li> </ul> | e-Book Springer | 0        | 2015 | Weitere Aktionen:<br>Meine Suche speichern                              |  |
| 7               |                                                                   | ٠   | <ul> <li>Wissenschaftliches Arbeiten und Schreiben : Schritt f ür Schritt zur Bachelor- und Master-Thesis in den<br/>Wirtschaftswissenschaften / Marcus Oehlrich Springer Gabler</li> </ul>                                  | A 100/ Oehl     | <b>Ø</b> | 2015 | Treffer einschränken                                                    |  |
| 8               |                                                                   | ٠   | ¬Die¬ Bachelorarbeit an Universität und Fachhochschule : ein Lehr- und Lernbuch zur Gestaltung<br>wissenschaftlicher Arbeiten / Klaus Samac; Monika Prenner; Herbert Schwetz 3., aktualisierte und<br>erw. Aufl Facultas.wuv | A 100/ Sama     | 8        | 2014 | + Erscheinungsjahr<br>+ Schlagwörter                                    |  |
| 9               |                                                                   | ٠   | Empirisches wissenschaftliches Arbeiten : ein Studienbuch f ür die Bildungswissenschaften / J ürg Aeppli 3. Aufl Klinkhardt                                                                                                  | E 703/ Empi     | <b>Ø</b> | 2014 | + Sprache                                                               |  |
| 10              |                                                                   | ٠   | <ul> <li>Erfolgreich recherchieren - Wirtschaftswissenschaften / Tamara Pianos; Nicole Krüger De Gruyter<br/>Saur</li> </ul>                                                                                                 | B 000/ Pian     | 0        | 2014 | + Medientyp<br>– in Bibliothek                                          |  |
| 11              |                                                                   | Ŷ   | <ul> <li>Erfolgreiche Abschlussarbeiten - Internationale Rechnungslegung : Leitfaden f ür Bachelor und Master /<br/>herausgegeben von Ingrid Malms Springer Gabler</li> <li>Zum Online-Dokument</li> </ul>                   | e-Book Springer | 0        | 2014 | <ul> <li>Hauptbibliothek [126]</li> <li>Zweigbibliothek [54]</li> </ul> |  |
| 12              |                                                                   | ٠   | + FAQ Wissenschaftliches Arbeiten : für Studierende der Sozialen Arbeit / Jochem Kotthaus Budrich                                                                                                    | A 100/ Kott     | <b></b>  | 2014 | 🗆 Wiblingen [6]                                                         |  |
| 13              |                                                                   | ٠   | ▶ Fit für die Prüfung: Wissenschaftliches Arbeiten : Lerntafel / Angelika Rehborn UVK-VerlGes.                                                                                                    | A 100/ Rehb     | <b>Ø</b> | 2014 | Einschränken                                                            |  |

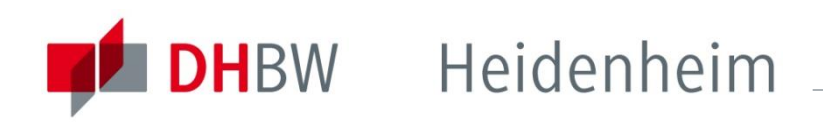

### Online-Katalog (OPAC)

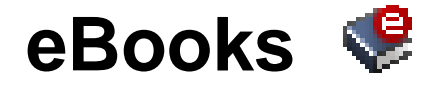

Bei eBooks finden Sie anstelle der Exemplarangabe eine URL. Über diese gelangen Sie auf die jeweilige Plattform des Anbieters und können den Volltext herunterladen. Je nach Anbieter sind die Downloadbedingungen unterschiedlich.

eJournals

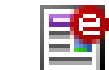

Bei eJournals finden Sie immer eine URL zur Elektronischen Zeitschriftenbibliothek (EZB). Diese enthält alle elektronisch verfügbaren Zeitschriften. Die Downloadoptionen beschränken sich auf die Zeitschriften/Pakete, welche durch die Bibliothek der DHBW Heidenheim lizenziert sind. Das Ampelsystem gibt Aufschluss über den Zugang.

### **DH**BW Heidenheim \_\_\_\_\_

|                                                                                                    |                                                                                       | Vahlen eLibrary                                                                                                    |                                                                                                    |                                                                                                    |  |  |  |
|----------------------------------------------------------------------------------------------------|---------------------------------------------------------------------------------------|----------------------------------------------------------------------------------------------------|----------------------------------------------------------------------------------------------------|----------------------------------------------------------------------------------------------------|--|--|--|
| <b>Online-Kat</b>                                                                                                    | t <b>alog</b> I eBook                                                                 | Suche                                                                                                    |                                                                                                    | In Zusammenarbeit mit der Nomes eLibrary                                                                 |  |  |  |
|                                                                                                    | <b>3</b>                                                                              | im Werk   alle Titel                                                                                                    | 🛊 🕏 Seite: 1 von 16 — 🕈 Automatischer Zoon :                                                                                                    | Feedback                                                                                                 |  |  |  |
| Katalogangaben                                                                                                    |                                                                                       | Vision of the second second se | Hannal Day (The base                                                                                                    | Duale Hochschule Baden<br>Württemberg Heidenheim<br>Benutzername:                                        |  |  |  |
| ······                                                                                                    | Zitierlink                                                                            | Hereiten untante                                                                                                    | Manuel Kene i nelsen                                                                                                    | Passworti                                                                                                |  |  |  |
| Medienart                                                                                                    | <pre> { E-Book] </pre>                                                                |                                                                                                    |                                                                                                    | Anmelden                                                                                                 |  |  |  |
| Autor                                                                                                    | ► Theisen, Manuel René                                                                | Titelei/Inhaltsverzeichnis, in:<br>Manuel René Theisen<br>Wissenschaftliches Arbeiten                                                                                                    | Wissenschaftliches                                                                                                    | ► Login-Daten vergessen<br>► Erstmalig anmelden                                                          |  |  |  |
| Titel                                                                                                    | Wissenschaftliches Arbeiten : erfolgr                                                 | Erfolgreich bei Bachelor- und<br>Masterarbeit, S. 1-16<br>16. Auflage 2013                                                                                                    |                                                                                                    | Login Institutionen                                                                                      |  |  |  |
| erschienen                                                                                                    | München : Vahlen, 2013                                                                | ISBN print: 978-3-8006-4636-4<br>ISBN online: 978-3-8006-4637-1<br>DOI: 10.15358/9783800646371_1                                                                                                    | Arbeiten                                                                                                    | Titel empfehlen                                                                                          |  |  |  |
| Umfang / Seiten                                                                                                    | Online Ressource                                                                      | Über dieses Werk     Zitieren                                                                                                    | Erfolgreich bei Bachelor- und Masterarbeit                                                                                                    |                                                                                                    |  |  |  |
| Ausgabe                                                                                                    | 16., vollst. überarb. Aufl.                                                           | Titelei/Inhaltsverzeichnis 1 Gebrauchsanweisung                                                                                                    |                                                                                                    |                                                                                                    |  |  |  |
| Sekundärausgabe                                                                                                    | Online-Ausg.                                                                          | ▼ 2 Planung<br>2.1 Projektplanung                                                                                                    | 16. Auflage                                                                                                    |                                                                                                    |  |  |  |
| Sprache                                                                                                    | Deutsch                                                                               | 2.2 Kostenpianung<br>2.3 Steuerplanung<br>2.4 Zeit- und Terminplanung                                                                                                    |                                                                                                    |                                                                                                    |  |  |  |
| Land                                                                                                    | Deutschland Bayern                                                                    | 2.5 Beispiel: Arbeitsplanung<br>für eine Bachelorarbeit                                                                                                    |                                                                                                    |                                                                                                    |  |  |  |
| ISBN                                                                                                    | 978-3-8006-4636-4<br>978-3-8006-4636-4 (Druckausgabe)<br>3-8006-4636-6 (Druckausgabe) |                                                                                                    |                                                                                                    |                                                                                                    |  |  |  |
| Nummer                                                                                                    | 10.15358/9783800646371 (Digital 0<br>415675685 (SWB-Katalog Nr.)                      | Object Identifier (DOI))                                                                                                    |                                                                                                    |                                                                                                    |  |  |  |
| Bibliographischer Zusammenha                                                                                                    | ang   Theisen: Wissenschaftliches Arbeit                                              | ten : erfolgreich bei Bach                                                                                                    | elor- und Masterarbeit / von Manuel René Theisen [Drucl                                                                                                    | kschrift]                                                                                                |  |  |  |
| Schriftenreihe                                                                                                    | (Vahlen eLibrary)                                                                     |                                                                                                    |                                                                                                    |                                                                                                    |  |  |  |
| Schlagwörter                                                                                                    | Wissenschaftliches Arbeiten                                                           |                                                                                                    |                                                                                                    |                                                                                                    |  |  |  |
| Systematik                                                                                                    | AK 39540 Einführung in das wisser                                                     | nschaftliche Arbeiten                                                                                                    |                                                                                                    |                                                                                                    |  |  |  |
| Inhalt Hauptbeschreibung: Das Standar<br>Klasse. Da steht ganz klar drin, wi<br>man vor einer Seminar-, Bachelor-<br>und ber?t dieses Buch Sie beim Ve<br>jede |                                                                                       | verk zum unssenschaftlic<br>man sonreibt.'''' Prof. Dr.<br>laster- oder Facharbeit s<br>ssen Ihrer Seminar-, Ba                                                                                                    | nen Arbeiten - neu gestaltet, bew?hrte Qualit?t. ""hervo<br>Debora Weber-Wulff, Hochschule f?r Technik und Wirtsch<br>teht: Auf den "Theisen" ist Verlass."" Der Neue Tag – Auf<br>chelor- und Masterarbeit - mit allem, was Sie daf?r brauc | orragend, ganz gro?e<br>haft, Berlin ""Egal, ob<br>Schritt und Tritt begleitet<br>;hen: * Checklisten zu |  |  |  |
| Online Zugänge                                                                                                    |                                                                                       |                                                                                                    |                                                                                                    |                                                                                                    |  |  |  |
| Zugang                                                                                                    | URL                                                                                   |                                                                                                    | Hinweise zur Lizenz                                                                                                    |                                                                                                    |  |  |  |
| Zum Online-Dokument                                                                                                    | ▶ http://dx.doi.org/10.15358/9783800646371                                            | Nur aus dem Campusnetz erreichbar /<br>Elektronischer Volltext - Campuslizenz                                                                                                    |                                                                                                    |                                                                                                    |  |  |  |

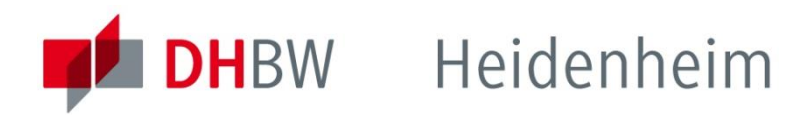

| Online- | Katalog | lournal |
|---------|---------|---------|
| Onine-  | nalaivy | Julla   |

|                               | •••      |                                                                             |                                          |                                                                                                    | Zt                    | enschnittenbic   | hounek                                                |                                |
|-------------------------------|----------|-----------------------------------------------------------------------------|------------------------------------------|----------------------------------------------------------------------------------------------------|-----------------------|------------------|-------------------------------------------------------|--------------------------------|
| Katalogangaben                |          |                                                                             | Elektronische<br>Zeitschriftenbibliothek | DL                                                                                                    | uale Hochschu         | ile Baden-Württe | mberg Heidenheim                                      |                                |
|                               |          | ▶ Zitierlink                                                                |                                          |                                                                                                    | Bil                   | bliothek         |                                                       |                                |
| Medienart                     |          | 🖺 [Zeitschrift E-Journa                                                     | ]                                        | oo WiST: Wirtscha                                                                                                    | aftswissenschaftliche | s Studium        |                                                       |                                |
| Titel                         |          | Wirtschaftswissenschaf                                                      | tliches                                  | Online-Verfügbarkeit: Vol                                                                                                    | lltextzugriff         |                  |                                                       |                                |
| Weitere Titel                 |          | Wist                                                                        |                                          | ○●○ Zu den Volltext                                                                                                    | en: Jg. 44 (2015) - 🚺 |                  |                                                       |                                |
| erschienen                    |          | Frankfurt, M. : Vahlen<br>München : GBI-Genios I                            | Deutsch                                  | bereitgestellt von:<br>Duale Hochschule Baden-Württemberg Heidenheim Bibliothek<br>Die Volltexte sind für Angehörige der Dualen Hochschule BW Heidenheim freigeschaltet (im Netz der Hochschule oder mit Lo |                       |                  |                                                       |                                |
| Umfang / Seiten               |          | Online-Ressource                                                            |                                          |                                                                                                    |                       |                  | — Die Volltexte                                       | der Zeitschriften sind         |
| Erscheinungsverlauf           |          | Nachgewiesen 29.2000                                                        | -                                        |                                                                                                    |                       |                  |                                                       | frei zugänglich                |
| Fußnoten                      |          | Gesehen am 25.02.201                                                        | 5                                        |                                                                                                    |                       |                  |                                                       | Cale Annala Index Anna Duratan |
| Sprache                       |          | Deutsch                                                                     |                                          |                                                                                                    |                       |                  | fur Angenorige der Dualen<br>Hochschule BW Heidenbeim |                                |
| Land                          |          | Deutschland                                                                 |                                          |                                                                                                    |                       |                  | freigeschaltet (im Netz der                           |                                |
| ISSN                          |          | 0340-1650                                                                   |                                          |                                                                                                    |                       |                  |                                                       | Hochschule oder mit Login)     |
| Nummer                        |          | 2143298-3 (ID-Nr. ZDB<br>111171598 (SWB-Kata                                | )<br>log Nr.)                            |                                                                                                    |                       |                  | 00•                                                   | nur für einen Teil der         |
| Bibliographischer Zusammenhan | g        | > Druckausg.: Wirtschaftswissenschaftliches Studium : WiSt ; Zeitschrift fü |                                          | eitschrift fü                                                                                                    |                       | zugänglich       |                                                       |                                |
| Schlagwortfolge               |          | Wirtschaftswissensch                                                        | aftliche                                 | s Studium ; Zeit                                                                                                    | tschrift              |                  |                                                       |                                |
| Online Zugänge                |          |                                                                             |                                          |                                                                                                    |                       |                  | • 00•                                                 | nicht zugänglich               |
| Lizenzzeitraum                | Zugang   | L                                                                           | JRL                                      |                                                                                                    |                       |                  |                                                       |                                |
| 29.2000 -                     | EZB      | 1                                                                           | http://                                  | www.bibliothek                                                                                                    | uni-regensburg.       | de/ezeit/?21     | 43298&bibid=B                                         | AH                             |
|                               | Volltext | )                                                                           | http://                                  | elibrary.vahlen.                                                                                                    | .de/index.php?q=      | &qtt=&qa=&       | .qt=all&qs=all&d                                      | ql=all&qr=all&qz=0340          |
|                               |          |                                                                             |                                          |                                                                                                    |                       |                  |                                                       |                                |

F-73

Elektronische

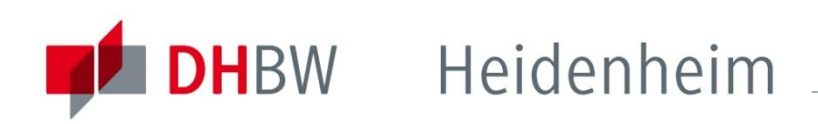

#### Datenbanken

www.heidenheim.dhbw.de/bibliothek -> Datenbanken

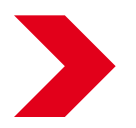

In Datenbanken finden Sie weitere Artikel und Abhandlungen aus Fachzeitschriften und Einrichtungen.

# Inhalte

Denken Sie bei der Recherche daran, dass viele Quellen nur direkt in den Datenbanken, und nicht im OPAC der Bibliothek zu finden sind. Zum Beispiel: Statistiken, Firmendaten, einzelne Zeitschriftenaufsätze oder Buchkapitel (im Bibliothekskatalog werden nur die Titeldaten nachgewiesen, nicht die einzelnen Aufsätze oder Kapitel)

Auf der <u>Bibliothekshomepage</u> im Bereich Datenbanken finden Sie kurze Beschreibungen zu den Inhalten.

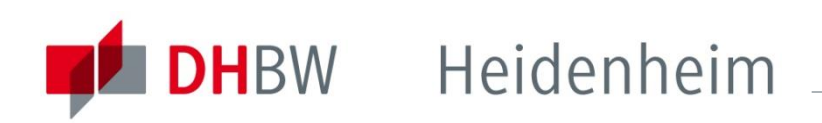

### Datenbanken

### Übersicht

| <ul> <li>Homepage</li> <li>Aktuell</li> <li>Datenbanken</li> <li>ReDi-Datenbankangebat</li> </ul>                   | ReDI-Datenbankangebot                                                                                                    |
|----------------------------------------------------------------------------------------------------|----------------------------------------------------------------------------------------------------|
| <ul> <li>Freizugängliche<br/>Datenbanken (DBIS)</li> <li>Zugang/Passwort</li> <li>Kontakt</li> <li>Login</li> </ul> | A       B       C       D       E       G       H       I       J       K       L       M       N       O       P       Q       R       S       T       U       V       W       X       Y       Z       Alle Titel         Datenbank-Titel: |
| Status: freigeschaltet Ihr Rechner ist für das ReDI-Angebot der DHBW Heidenheim freigeschaltet. Einnichtungsauswahl | <ul> <li>African Writers Series<br/>(deutschlandweit zugänglich DEC, bitte beachten Sie die <u>Nutzungshinweise</u>)</li> <li>AIP Journals / AIP Digital Archive</li> </ul>                                                                 |

Das Regionale Datenbankinfosystem / ReDI enthält alle Datenbanken der DHBW Heidenheim. Hier werden Sie auf die jeweilige Suchoberfläche weitergeleitet. Die Zugriffsmöglichkeiten unterscheiden sich je nach Datenbank.

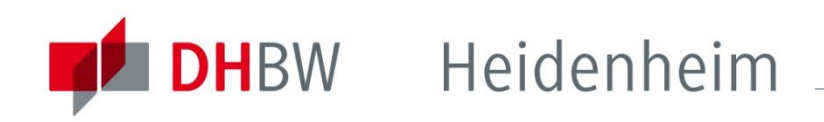

### Suchportal EDS

www.heidenheim.dhbw.de/bibliothek -> Literatursuche

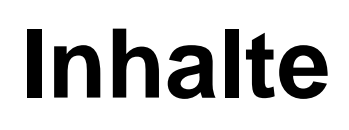

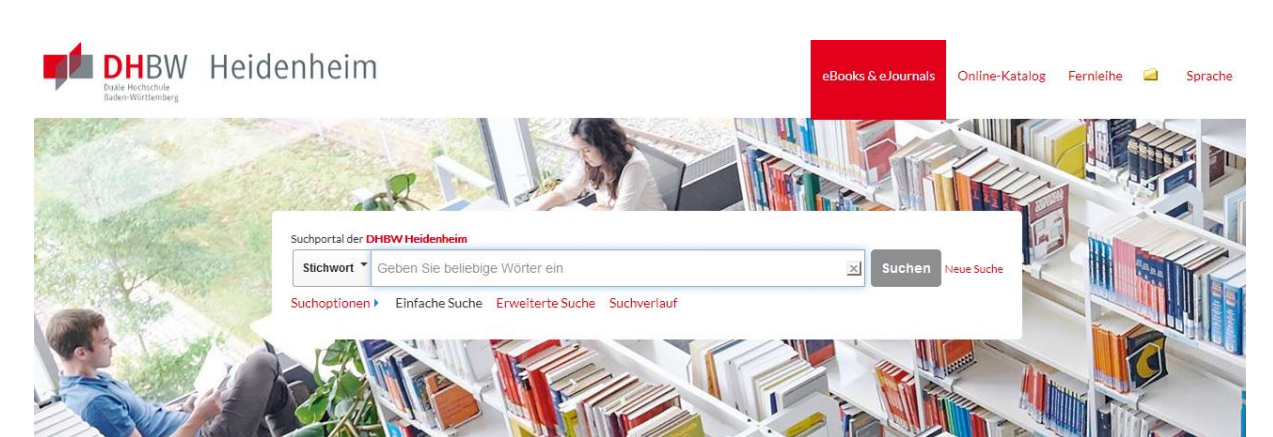

EDS ist unser neues Suchportal, das die Suche nach elektronischen Volltexten und gedruckter Literatur vereint. Mit einer Suchanfrage kann man fast den kompletten Bestand der DHBW Bibliothek (Inhalte des Online-Kataloges und aus verschiedenen lizenzierten Datenbanken) durchsuchen.

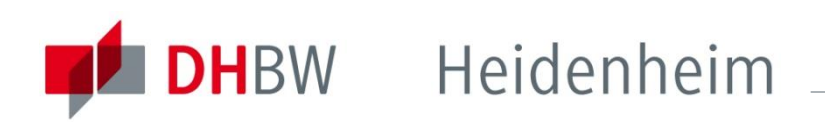

### Zugriff auf eBooks, eZeitschriften und Datenbanken

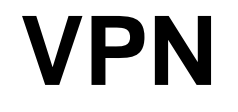

Eine Recherche in unserem Online-Katalog und auch im Suchportal EDS ist von überall möglich. Um Datenbanken und Volltexte (z.B. eBooks) öffnen zu können müssen Sie sich über den VPN-Zugang ins Hochschulnetz der DHBW Heidenheim einloggen.

Eine Anleitung für den VPN Zugang finden Sie auf den Seiten des <u>IT-Service</u>.

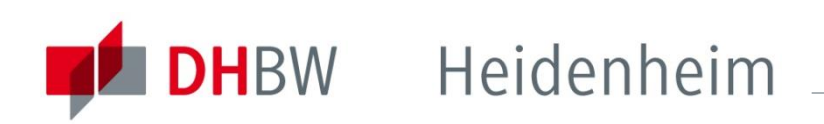

### Zugriff auf eBooks, eJournals und Datenbanken

### Shibboleth

Alternativ zum VPN-Zugang ist bei manchen Anbietern auch eine Authentifizierung via Shibboleth möglich. Hier melden sie sich direkt auf der jeweiligen Plattform mit ihren Login-Daten (wie für die PCs) an. Der Login dafür sieht allerdings überall etwas anders aus. Prinzipiell muss es die Möglichkeit zum "Login" oder auch "Institutional Login" geben und sie müssen die Duale Hochschule Heidenheim als ihre Institution auswählen können. Nach der Anmeldung sind die lizenzierten Inhalte auf der Plattform freigeschaltet.

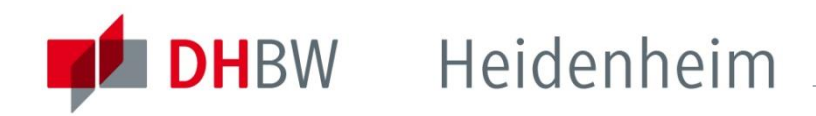

### Zugriff auf eBooks, eZeitschriften und Datenbanken |

Shibboleth-Anmeldung am Beispiel Springer Link

| Description Springer Link                                                                                                    | » Sign up / Log in English ▼ Academic edition ▼                               |
|----------------------------------------------------------------------------------------------------|-------------------------------------------------------------------------------|
| Search                                                                                                    | Q #                                                                           |
| Home · Contact Us                                                                                                    |                                                                               |
| Athens and Shibboleth login                                                                                                    |                                                                               |
| Athens and Shibboleth allow you to log on to multiple web resource<br>recognized as belonging to your parent organization. Please contact<br>if you can access this site using these systems. | es using the same credentials and be<br>the same or administrator to find out |
| Log in via Athens                                                                                                    | Or, find your institution (via Shibboleth)                                    |
| Select your institution                                                                                                    | Select your institution                                                       |
| Proceed to Athens                                                                                                    | Log in via Shibboleth                                                         |

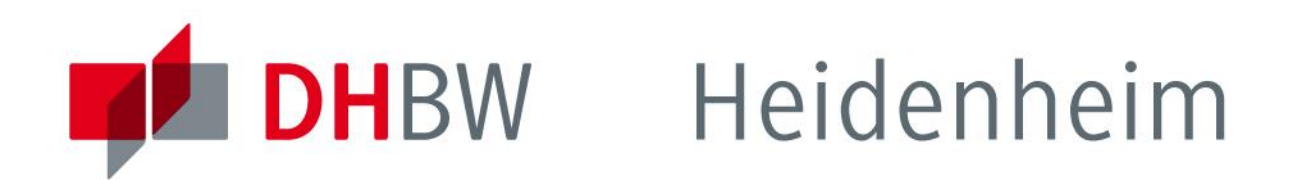

#### Bei weiteren Fragen wenden sie sich bitte an das Bibliothekspersonal

| Hauptbibliothek<br>Marienstraße 20<br>89518 Heidenheim  | Montag – Donnerstag<br>Freitag<br>Samstag | 10.00 - 18.00 Uhr<br>10.00 - 13.30 Uhr<br>09.30 - 12.00 Uhr                               |
|---------------------------------------------------------|-------------------------------------------|-------------------------------------------------------------------------------------------|
| Zweigbibliothek<br>Wilhelmstraße 10<br>89518 Heidenheim | Montag, Dienstag, Dor<br>Mittwoch         | nnerstag 10.00 - 13.00 Uhr<br>14.00 - 17.00 Uhr<br>10.00 - 13.00 Uhr<br>14.00 - 18.00 Uhr |
|                                                         | Freitag                                   | 10.00 - 13.30 Uhr                                                                         |
| Telefon: 073                                            | 321/2722 -150                             | Fax: 07321/2722-159                                                                       |

Homepage: www.heidenheim.dhbw.de/bibliothek

E-Mail: bibliothek@dhbw-heidenheim.de

#### www.heidenheim.dhbw.de